# Linux 版起動 CD

# 「バックアップ」「復元」操作ガイド

このガイドでは Linux 版起動 CD での「バックアップ」と 「復元」方法をご案内します。

バックアップ先に「ネットワーク ドライブ」を使う時は、 「ネットワークの構成」の設定を先に済ませて下さい。 (「ネットワーク構成」設定ガイドをご覧ください)

「コピー」については別の操作ガイドをご覧ください。

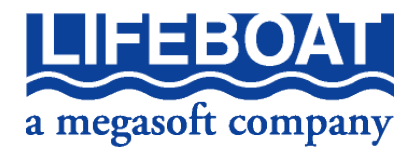

CD 起動してメイン画面を表示します。ソフトによって画面ロゴやメニュー名などが異なります。

| <b>IB</b> イメージ バック                                                           | <u>アップ</u>                                                                                                    |
|------------------------------------------------------------------------------|----------------------------------------------------------------------------------------------------|
| LB Image Backup                                                              | Backur Sparason Hard Disk Manager 12                                                                                                    |
|                                                                              | (イブまた<br>効になる<br>(は「パー<br>(実行した)<br>(操作を指<br>ができま) ● コー Parason Hard Disk Manager<br>(実行した)<br>(学行します、<br>すべてのドライブ(WF5を含む)は、すでに<br>C: D: Erなどのドライブ文字でマウント<br>されます。<br>ドライブからCD-ROMを取り出すことが可能<br>です。 |
| <ul> <li>ジジン ネットワーク構成</li> <li>ジン ログ セーバー</li> <li>ジン CD/DVDの取り出し</li> </ul> | <ul> <li>□ 抹消ウィザード</li> <li>● エクスブレス リサイズ</li> <li>● ファイル転送ウィザード</li> </ul>                                                                                                    |
| <ul> <li>C:、 コマンド ライン</li> <li>原設 再起動</li> <li>() 電源を切る</li> </ul>           |                                                                                                    |
|                                                                              | レーマンドライン<br>www.paragon-software.com                                                                                                    |

LinuxCD 起動すると、以下のメインメニューが表示されます。

|              | メイン画面メニュー解説                   |
|--------------|-------------------------------|
| 製品名          | 操作画面を表示して、各種操作を行うことができます。詳細な  |
|              | 操作を実施するときに使用します。              |
| クイック復元ウィザード  | ウィザードを使用して「復元」操作をすばやく行います。    |
| シンブル復元ウィザード  |                               |
| ワンクリック ウィザード | ウィザードを使用してハードディスクを自動「コピー」します。 |
| ワンボタン コピー    |                               |
| ファイル転送ウィザード  | ハードディスク上の実データ、およびバックアップ イメージを |
|              | 展開してファイル単位で復元したデータを、HDD に書き出す |
|              | 事が出来ます。                       |
| ブート コレクタ     | OS 起動時の問題を修復することができます。起動後に問題  |
|              | が発生した場合に利用します。実行するとツール内のヘルプ   |
|              | が参照できます。                      |
| ネットワーク構成     | ネットワーク ドライブにアクセスする場合には、このツールを |
|              | 使用して必要な設定を行います。               |
| ログセーバ        | ログを取得することができます。問題が発生した場合には、問  |
|              | 題の報告と一緒に取得したログをサポートセンターまでお送り  |
|              | ください。                         |
| CD/DVD の取り出し | CD/DVD を取り出すことができます。          |
| 再起動          | コンピュータを再起動します。                |
| 電源を切る        | コンピュータの電源を切ります。               |

ソフトによって、機能メニューが増える事や、上記メニューが存在しない場合があります。

バックアップする

す。

メイン画面から「製品名」を指定して「操作画面」に進みます。

# ■どこをバックアップするか指定します

## バックアップ先がハードディスクの場合

| ŀ | -般(0) 表示(⊻) ハード      | ディス    | スク( <u>S</u> ) パ・                                    | ーティション                                       | ( <u>P</u> ) 操作( <u>0</u> )           | ) ウィザード( <u>1</u> )                   | ヘルプ(                          | i)                      |                            |          |
|---|----------------------|--------|------------------------------------------------------|----------------------------------------------|---------------------------------------|---------------------------------------|-------------------------------|-------------------------|----------------------------|----------|
|   | タスクを選択               |        | -シック ディスク<br>C: NTFS [ラ・<br>-シック ディスク<br>E: NTFS [ラ・ | 0 (VMware '<br>ベルなし]<br>1 (VMware '<br>ベルなし] | Virtual IDE<br>Virtual IDE            | Hard Drive) - 8.<br>Hard Drive) - 16  | 0 GB<br>.0 GB                 | D: NTFS [:              | ラベルなし]                     |          |
|   | <                    |        | ->>> = = = = = = = = = = = = = = = = = =             | 0<br>種類<br>ク 0 (サイズ<br>基本                    | モデルVMwar<br> ファイルシ<br>8.0 GB)<br>MTES | e Virtual IDE H<br>マステム サイズ<br>4.9.GB | ard Drive、<br>【使用済み<br>2.5.GB | サイズ8.0<br> 空き<br>2.4.GB | GB<br> ポリュームラベル<br>[ラベルなし] | · アクティブ  |
|   | 保留中の操作<br><保留中の操作なし> | 1<br>2 | D:                                                   | 拡張<br>論理                                     | NTFS                                  | 3,1 GB<br>3,1 GB                      | 4.6 MB                        | 3.1 GB                  | [ラベルなし]                    | いいえ<br>身 |
|   |                      |        |                                                      |                                              |                                       |                                       |                               |                         |                            |          |
|   |                      |        |                                                      |                                              |                                       |                                       |                               |                         |                            |          |
|   | 1つ元に戻す               |        |                                                      |                                              |                                       |                                       |                               |                         |                            |          |
|   | すべて元に成す              | <      |                                                      |                                              |                                       | ш                                     |                               |                         | )                          | >        |
| L | 词题                   |        | 'TAB' また                                             | -Lt 'Shift-T                                 | AB'キーでカー                              | ソルが移動し、AI                             | ++文字 まだ                       | -Lt 'E9' 7              | メニューが表示され                  | います.     |

パーティションの復元

パーティションのコピー

**表面の再テスト** ファイルシステムの整合性をチェック 削除パーティションの復元...

フォーマット.. 削除...

アンマウント

変更

表示/編集

プロパティ

パーティションの参照

TAB'または'Shift-TAB'キーでカーソルが移動し、Alt+文字 または'F9'でメニューが表示されます

Alt-R

Alt-C

Alt-N Alt-F Alt-D

F3

Ctrl-F4

Alt-Enter

ラベル アクティ

し] はい

いいえ

LI

-般(<u>G</u>) 表示(V) ハードディスク(S) パーティション(P) 操作(<u>0</u>) ウィザード(<u>1</u>) ヘルプ(<u>H</u>)

ーシック ディスク 0 (VMware Virtu C: NTFS [ラベルなし]

N ポリューム 種類

2 D:

「イスク 1 (VMware V

(\*) ジックディスク 0 (サイズ 8.0 GB)
 0 C: 基本 NTFS

拡張 論理

▼ モデルVMwar

ファイルシ

NTFS

タスクを選択

N - ティショ
 パーティショ
 ブロパティ

保留中の操作

1つ元に戻す

〈保留中の操作なし〉

操作画面が起動します。接続されているハ ードディスク、パーティションが確認できま

バックアップしたいパーティションを選択し、 右クリックしてメニューから[パーティション のバックアップ]を選択します。

ハードディスクをバックアップしたい場合に はハードディスクを選択し、[ハードディスク のバックアップフを選択してください。

| パーティションのバックアップ(パーティション0 'C:' 🔀                           |
|----------------------------------------------------------|
| 一般詳細                                                     |
| 圧縮レベル       高速       マ       高速(イメージ サイズがかなり大きいが、)       |
| 速度は十分に高速)<br>推定バックアップ イメージ サイズ: 1.4 GB                   |
| / バックアップの保存先                                             |
| ファイル名:<br>/mnt/disk/hda5/Img_0_C.pbf 保存先で利用可能な領域: 3.1 GB |
|                                                          |
| バックアップ キャンセル                                             |

# ■バックアップ先を指定します

ダイアログが表示されます。バックアップ先を指定する ために、「バックアップの保存先」の 🛄 参照ボタンを クリックします。

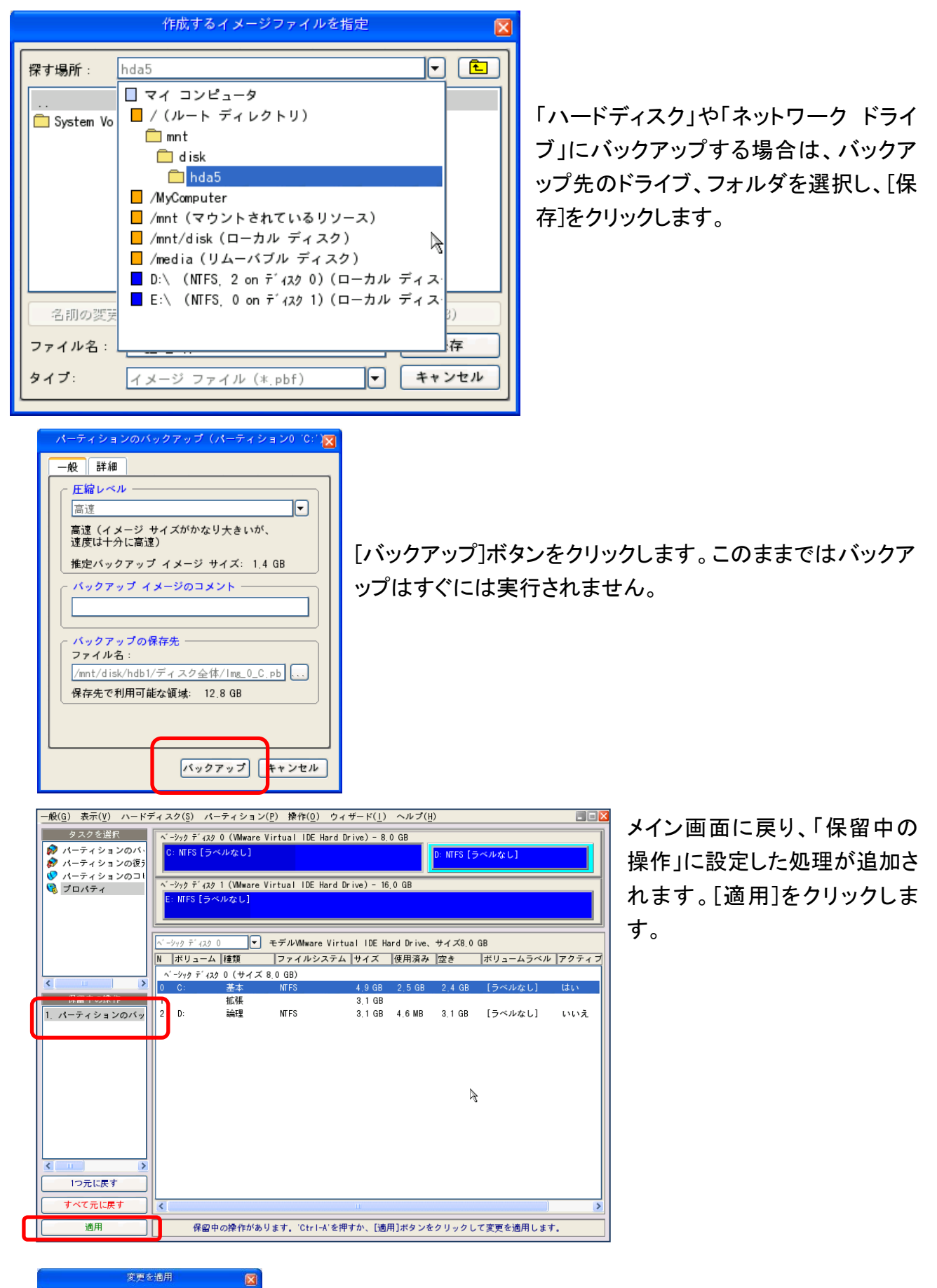

 
 1 保留中の操作 変更を適用しますか?
 確認画面

 はい
 いいえ

確認画面が表示されます。[はい]をクリックすると、バックアップが 実行されます。

| 進捗情報                                                                                                    |         |               |         |                    |  |
|----------------------------------------------------------------------------------------------------|---------|---------------|---------|--------------------|--|
| 操作リスト:                                                                                                    |         | <del>サ.</del> | ブ操作の進行状 | 況                  |  |
| 1: パーティションまたはディン                                                                                                    |         |               |         |                    |  |
|                                                                                                    | 操作の進行状況 |               |         |                    |  |
|                                                                                                    |         |               |         |                    |  |
|                                                                                                    | 経過時間:   | 00:03:51      | 残り時間:   | 00:04:42           |  |
|                                                                                                    | コピー済み:  | 1.0 GB        | 読み取り    | 1.0 GB (13.5 MB/s) |  |
|                                                                                                    | 残り:     | 1.2 GB        | 書き込み:   | 1.0 GB (14.8 MB/s) |  |
|                                                                                                    |         | ź             | と体の進行状況 | 2                  |  |
|                                                                                                    |         |               |         |                    |  |
| 「バックアップ イメージ サイズは約2288 MBです<br>フィイルへのバックアップ ディスク0://mnt/disk/hdb1/disk/lmg_D0.pbf<br>基本パーティション0 (ディスク0) をファイルにバックアップ://mnt/disk/hdb1/disk/lmg_D0_0000<br>クラスタ ビットマップを取得しています<br>データを書き込んでいます |         |               |         |                    |  |
|                                                                                                    |         |               |         |                    |  |

操作リスト サブ操作の進行状況 1: パーティションまたはディン 操作の進行状況 00:07:45 残り時間: 経過時間: 00:00:00 10.0 MB 読み取り: 10.0 MB (10.0 MB/s) コピー済み: 書き込み: 10.0 MB (10.0 MB/s) 全体の進行状況 クラスタ ビットマップを取得しています データを書き込んでいます 論理パーティション0(ディスク0)をファイルにバックアップ:/mnt/disk/hdb1/disk/lmg\_D0\_00 クラスタ ビットマップを取得しています データを書き込んでいます パーティション情報を再構築しています すべての操作が終了しました 閉じる

| <u>一般(G</u> ) 表示(⊻) ハード: | ディスク(§) パーティション         | ( <u>P</u> ) 操作( <u>0</u> ) ウィザード( <u>1</u> ) | ヘルプ( <u>H</u> )  |                         |
|--------------------------|-------------------------|-----------------------------------------------|------------------|-------------------------|
| タスクを選択                   | へ -シック デ イスク 0 (VMware) | Virtual IDE Hard Drive) - 8.                  | 0 GB             |                         |
| ▶ パーティションのバー             | C: NTFS [ラベルなし]         |                                               | D: NTFS [=       | ラベルなし]                  |
| 🖏 パーティションの参照             |                         |                                               |                  |                         |
| 🐶 パーティションのコレ             | 999 τ 429 1 (Wilware V  | /irtual IDE Hard Drive) - 16                  | , 0 GB           |                         |
| 📢 フロパティ                  | E. MITS [ J. SAVA C]    |                                               |                  |                         |
|                          |                         |                                               |                  |                         |
|                          | ヘ´ −シック テ´ ィスク 0        | モデルVMware Virtual IDE H                       | ard Drive、サイズ8.0 | GB                      |
|                          | N ポリューム 種類              | ファイルシステム サイズ                                  | 使用済み 空き          | ボリュームラベル アクティブ          |
| < >                      | ベーシック ディスク 0 (サイズ       | 8.0 GB)                                       |                  | Emission and the second |
| 保留中の操作                   | 0 C: 基本<br>1 拡張         | NIFS 4.9 GB<br>3 1 GB                         | 2,5 GB 2,4 GB    | [ラベルなし] はい              |
| 〈保留中の操作なし〉               | 2 D: 論理                 | NTFS 3.1 GB                                   | 4.6 MB 3.1 GB    | [ラベルなし] いいえ             |
|                          |                         |                                               |                  | A                       |
|                          |                         |                                               |                  |                         |
|                          |                         |                                               |                  |                         |
|                          |                         |                                               |                  |                         |
|                          |                         |                                               |                  |                         |
|                          |                         |                                               |                  |                         |
|                          |                         |                                               |                  |                         |
|                          |                         |                                               |                  |                         |
|                          |                         |                                               |                  |                         |
| 1つ元に戻す                   |                         |                                               |                  |                         |
| すべて元に戻す                  | <                       | ш                                             |                  | >                       |
| 道用                       | 'TAB' または 'Shift-T/     | AB'キーでカーソルが移動し、AI                             | t+文字 または 'F9' で  | メニューが表示されます。            |

バックアップが開始され、処理の進行状況が表示さ れます。

すべての操作が終了したら、[閉じる]ボタンをクリック します。

> LB イメージ バックアップのメイン 画面に戻ります。

以上で、バックアップ操作は完了です。右上の×をクリックして、LB イメージ バックアップを閉じます。

#### バックアップ先が CD/DVD の場合

#### ハードディスク全体のバックアップをしたい時

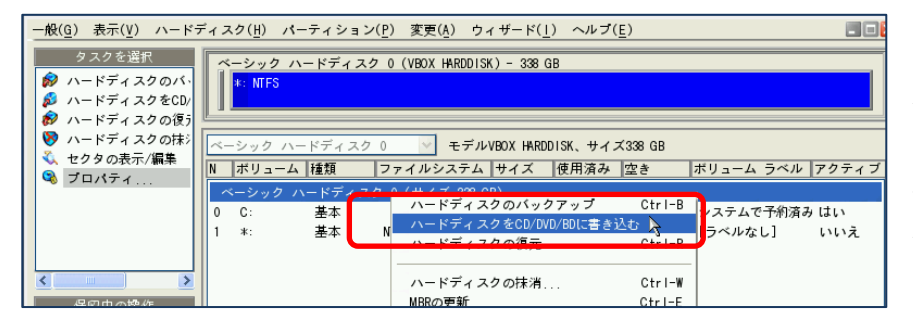

バックアップしたい「ハードディ スク」を指定し、右クリックして [ハードディスクを CD/DVD に 書き込む]でハードディスク全 体のバックアップが可能です。

#### パーティション単位のバックアップをしたい時

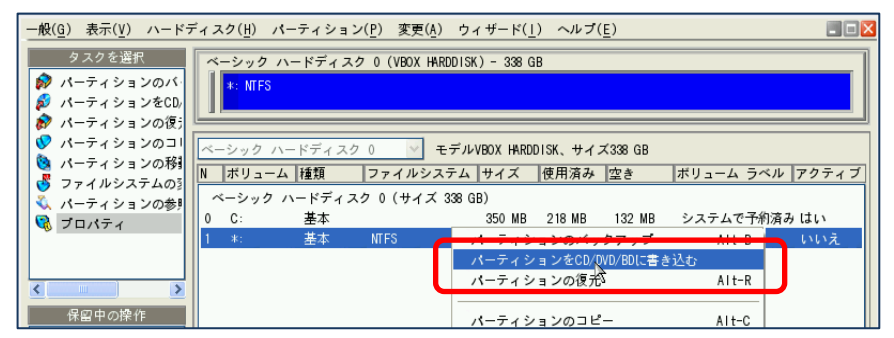

バックアップしたい「パーティ ション」上で右クリックして[パ ーティションを CD/DVD に書 き込む]でパーティション単位 のバックアップが可能です。

※ ドライブ文字は Windows と一致しません。パーティションの配置とサイズでバックアップ対象 のパーティションをご確認ください。

| ハードディスクのイメージの書き込み 0 🛛 🔀                        |
|------------------------------------------------|
| 一般詳細                                           |
| ┌ 圧縮レベル ─────                                  |
| 通常                                             |
| 通常(イメージ サイズは適切で、<br>速度は平均的)                    |
| 推定バックアップイメージ サイズ: 2.7 GB                       |
| ┌──ディング速度 ──────────────────────────────────── |
| 自動 🗸                                           |
| · バックアップイメージのコメント                              |
|                                                |
| マァイル名: IMG_D0                                  |
| CD/DVDドライブ: 1: CDドライスエミュレマ                     |
| 書き込み キャンセル                                     |

「書き込み」ボタンを押します。

元の画面に戻ったら「適用」ボタンを押します。

画面の指示に従い、複数枚のバックアップとなる時はディス クを入れ替えてください。

- ※ Linux 版で CD 起動して CD/DVD にバックアップした場合は、作成された CD/DVD から起動 することはできません。復元時には Linux 版 CD で起動して[復元]を実行してください。
- ※ 複数枚のディスクにバックアップするときは、バックアップ単位によって、復元時に最初に読 み込ませるディスクが異なります。バックアップ時に通し番号を付けて管理して下さい。

### バックアップ先がネットワーク ドライブの場合

基本的な手順は『ハードディスクにバックアップする』と同じになりますが、バックアップを実行す る前に『ネットワーク ドライブのマウント(割り当て)』を行っておく必要があります。設定方法は、 別紙『ネットワークの構成の設定』を参考にしてください。

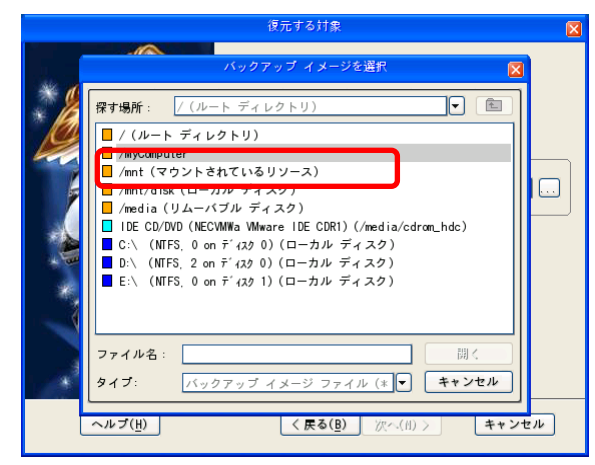

バックアップの保存先を指定する画面では、『/mnt (マウントされているリソース)』を選択します。

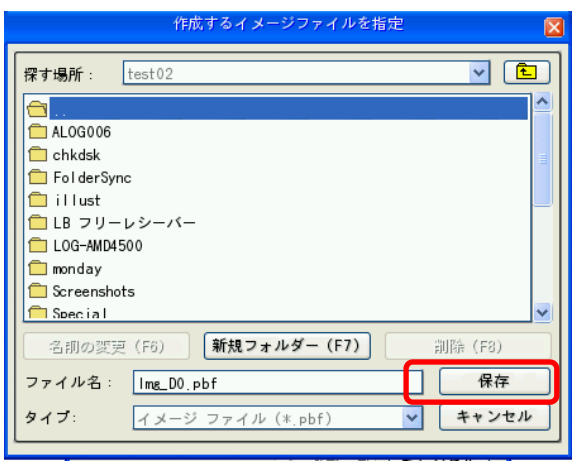

事前にマウントした(割り当てた)ドライブが表示され るので、ドライブ内のバックアップ先フォルダを指定し、 ファイル名部分に半角英数字で名前を付けて「保存」 ボタンを押します。

名前を付けなければ自動的に Img … .pdf のファイルが作成されます。

| ハードディスクのバックアップ 0 🛛 🔀                |
|-------------------------------------|
| 一般詳細                                |
| - 圧縮レベル                             |
|                                     |
| 通常 (イメーシ サイスは通切で、<br>速度は平均的)        |
| 推定バックアップイメージ サイズ: 40.6 MB           |
| バックアップイメージのコメント                     |
|                                     |
| ハードディスク<br>③ ハードディスク ○ MBR ○ 第1トラック |
| - バックアップの保存先                        |
| /mnt/PANDORA/test02/lmg_D0.pbf      |
| 保存先で利用可能な領域: 1.87 TB                |
| パックアップ キャンセル                        |

保存先がネットワーク先のルートとなった事を確認して「バッ クアップ」ボタンを押します。

元の画面に戻ったら「適用」ボタンを押してバックアップを実 行します。

# 復元する

CD 起動してメイン画面を表示します。ソフトによってメニュー名が変わる事がございます。

※ネットワーク ドライブから復元を実行する場合は、起動直後に『ネットワーク ドライブのマウ ント(割り当て)』を行っておく必要があります。設定方法は、別紙『ネットワークの構成の設定』を 参考にして下さい。

#### [クイック復元ウィザード]または[シンプル復元ウィザード]等をダブルクリックします

| <b>IB</b> イメージ バックアップ                                                                                                    |                                                                                                    |
|----------------------------------------------------------------------------------------------------|----------------------------------------------------------------------------------------------------|
| Inage Backum     バーティションのバック     保存を実行することができ     ドライオまたはパーティ     マンクリック ウィザード     ワンクリック ウィザード     ワンクリック ウィザード     ワングリック ウィザード     ワングリック ウィザード     ワングサード     ワングサード     ワングサード     ロの律作者指示に従って     ロの律作者指示に従って | Separason Hard Disk Manager 12                                                                                                    |
| <ul> <li>マートコレクタ</li> <li>ネットワーク構成</li> <li>ログセーバー</li> <li>ログロ/DVDの取り出し</li> </ul>                                                                                                    | Paragon Hard Disk Manager         簡単な操作でハードディスク/パーティションを復元します。           シンプル復元ウィザード         ングパルFSを含む)は、すでに<br>C:、D:、Eiなどのドライブ文字でマウント<br>さます。           アンボランコニ         ドライガからCD-ROMを取り出すことが可能<br>です。 |
| <ul> <li>こ、コマンド ライン</li> <li>読 再起動</li> <li>ご 電源を切る</li> </ul>                                                                                                    | <ul> <li>□ 株通ワイサード</li> <li>□ エクスプレス リサイズ</li> <li>● ファイル転送ウィザード</li> <li>● ブートコレクタ</li> </ul>                                                                                                    |
|                                                                                                    | <ul> <li>ジーク構成</li> <li>ログセーバー</li> <li>ジーの/DVDの取り出し</li> <li>コマンドライン</li> </ul>                                                                                                    |
|                                                                                                    | www.paragon-software.com                                                                                                    |

メイン画面の[復元ウィザード]ではウィザードを「完了」すると復元が自動的に実施されます。

| 📆 test2 [実行中] - Oracle ' | 🔀 test2 [実行中] - Oracle VM VirtualBox                                                                                                    |                                                                                                    |                     |  |  |
|--------------------------|----------------------------------------------------------------------------------------------------|----------------------------------------------------------------------------------------------------|---------------------|--|--|
| 仮想マシン ビュー デバイス ヘルプ       |                                                                                                    |                                                                                                    |                     |  |  |
| <u>一般(G</u> ) 表示(V) ハード: | ディスク(片) パーティション(P) 変更(点) 👩                                                                                                    | <u>ヮィザード(1)</u> ヘルプ( <u>E</u> )                                                                                                    |                     |  |  |
|                          | <ul> <li>ペーシック ハードディスク 0 (VB0X HRD)</li> <li>* 空き</li> <li>ペーシック ハードディスク 1 (VB0X HRD)</li> <li>D NFS</li> <li>※ NFS</li> <li>※ ボリューム  種類   ファイルシスオ</li> <li>ペーシック ハードディスク 0 (サイズ S</li> <li>* 基本 空き</li> </ul> | スクレビン (マンビ)<br>ハードディスクのコピー<br>ワンボタンコピー ウィザード<br>バックアップ ウィザード<br>第元ウィザード<br>エクスプレス リサイズ ウィザード<br>ファイル転送ウィザード<br>ブート コレクター<br>ネットワーク構成 | - <u>3</u>          |  |  |
|                          | <.                                                                                                    | и                                                                                                    | 8                   |  |  |
| 间用                       | 'TAB' または 'Shift-TAB'キーでカーソル                                                                                                    | が移動し、Alt+文字 または 'F9' でメニュ・                                                                                                    | ーが表示されます。           |  |  |
|                          |                                                                                                    | 90000                                                                                                    | 🕽 👩 💽 Right Control |  |  |

メイン画面から[製品名]を指定して操作画 面に進み、メニュー「ウィザード」から「復元 ウィザード」でも復元可能です。

こちらから実施した時は、ウィザード「完了」 後、「適用」ボタンを押して、復元を実行して ください。

#### ■どのイメージから復元するか、イメージを指定します

バックアップ先がハードディスクやネットワーク ドライブのとき

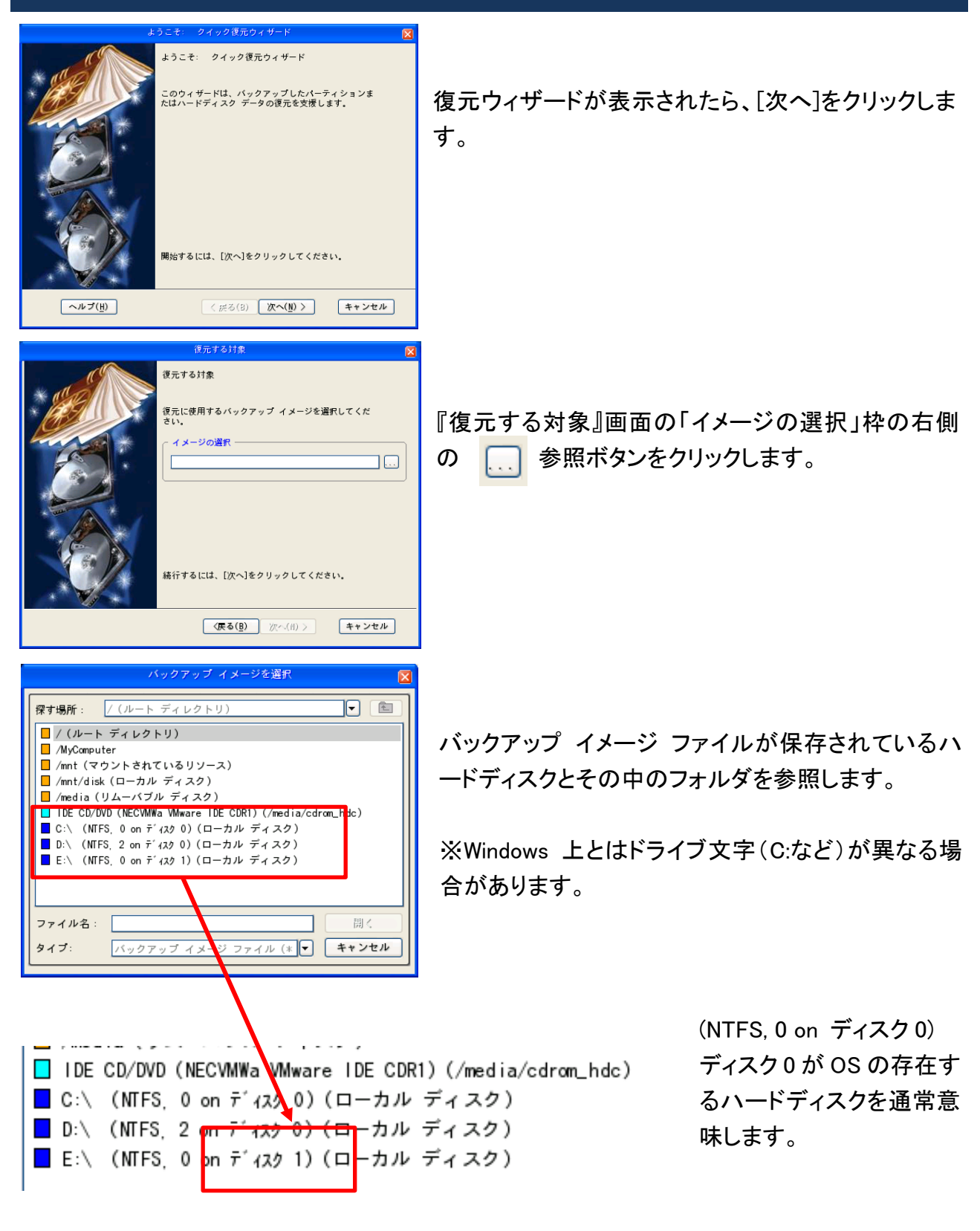

バックアップ先が外付けハードディスクの時は、(NTFS, 0 on <u>ディスク1</u>) が外付けハードディスク を意味します。こちらを選択して「開く」を押します。 ネットワークの場合は「マウントされているリソース」へ進みます。

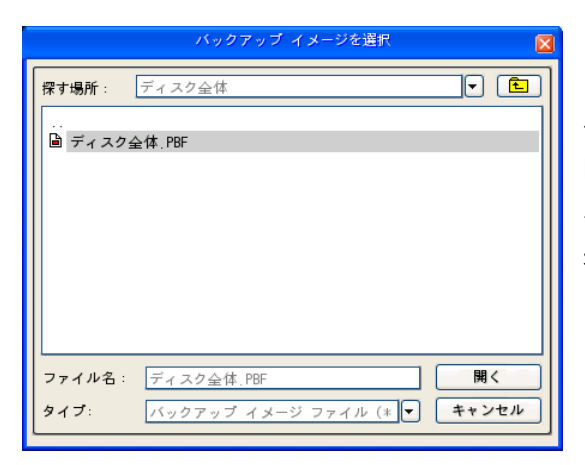

ハードディスク内のデータが表示されますので、最終 的にバックアップ イメージファイル イメージ名.PBF を選択し、[開く]をクリックします。

### バックアップ先が CD/DVD のとき

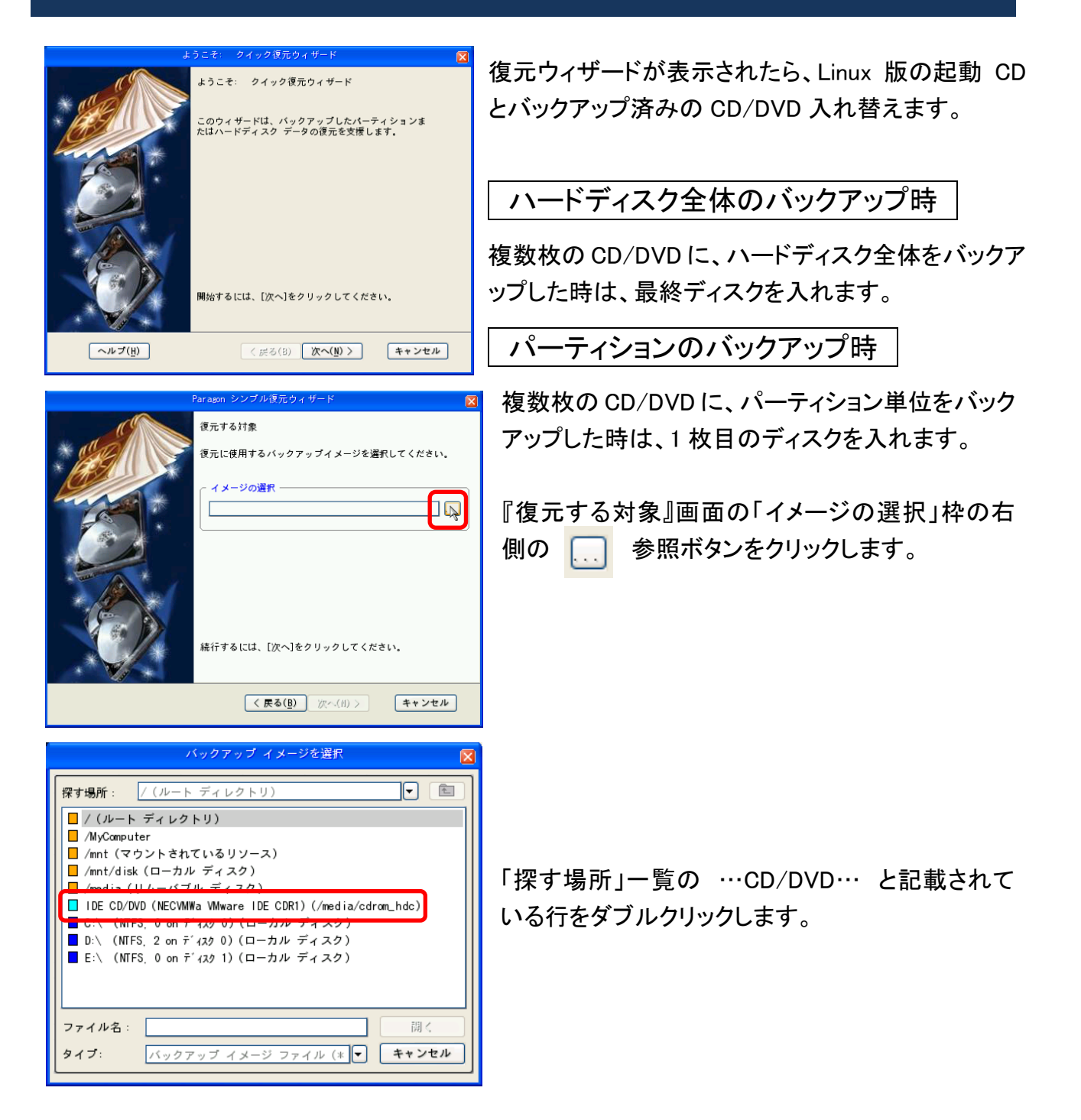

| バックアップイメージを選択                                         | X                     |
|-------------------------------------------------------|-----------------------|
| 探す場所: IDE CD/DVD (VBOX CD-ROM) (/media/cdr⊻           | <ul> <li>E</li> </ul> |
| <ul> <li>I disk, pbf</li> <li>I MG_D0, PBF</li> </ul> |                       |
|                                                       |                       |
|                                                       |                       |
|                                                       |                       |
| (/media/cdrom_ndc): VBUX CD=RUM                       |                       |
| ファイル名: disk.pbf                                       |                       |
| タイプ: バックアップイメージ ファイル (*.p ♥                           | キャンセル                 |

バックアップイメージを選択

探す場所:

タイプ:

IMG\_1\_D, PBF

IDE CD/DVD (VBOX CD-ROM) (/media/cdr 🖌 💌 主

バックアップイメージ ファイル (\*.p 💙 キャンセル

#### ハードディスク全体のバックアップ時

「disk.pbf」を指定し「開く」をクリックします。 複数枚の CD/DVD にバックアップした時は、復元 開始後、画面の指示に従い、1 枚目に入れ替えて 復元を進めます。

#### パーティションのバックアップ時

「IMG\_….PBF」を指定して「開く」をクリックします。

複数枚の CD/DVD にバックアップした時は、復元 開始後、画面の指示に従い入れ替えて復元を進 めます。

# ■復元を実行します

(/media/cdrom\_hdc): VBOX CD-ROM ファイル名: IMG\_1\_D.PBF

| イメージの指定後の「復元」手順 |                                                                                                    |                                          |  |  |
|-----------------|----------------------------------------------------------------------------------------------------|------------------------------------------|--|--|
| -ντ(!!)         | 夜元する対象   復元する対象   復元に使用するバックアップ イメージを選択してください。   イメージの選択   「mt/disk/hdb1/ディスク全体/ディスク全体.PBF    振行するには、[次へ]をクリックしてください。   〈戻る(B) 次へ(N) 〉 キャンセル | 「イメージの選択」にイメージ名が記載されたら、<br>[次へ]をクリックします。 |  |  |

X

R

取り出し

開く

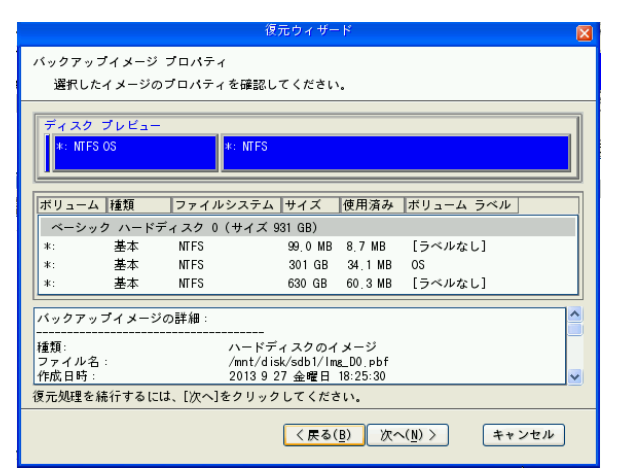

バックアップ イメージの内容が表示されます。内 容を確認し、[次へ]をクリックします。

| 復元ウィザード                                                  |  |  |  |  |  |  |  |
|----------------------------------------------------------|--|--|--|--|--|--|--|
| 復元先を指定します。                                               |  |  |  |  |  |  |  |
| ペーシック ハードディスク 0 (VBOX HARDDISK) - 931 GB<br>1: 堂き        |  |  |  |  |  |  |  |
| ベーシック ハードディスク 1 (VBOX HARDOLSK) - 931 GB<br>C: NTFS      |  |  |  |  |  |  |  |
| ベーシック ハードディスク 0 🛛 モデルVBOX HARDDISK、サイズ931 GB             |  |  |  |  |  |  |  |
| N   ボリューム   種類   ファイルシステム   サイズ   ボリューム ラベル   アクティブ   非表 |  |  |  |  |  |  |  |
| ベーシック ハードディスク 0(サイズ 931 GB)                              |  |  |  |  |  |  |  |
| 0 *: 基本 空き 931GB いいえ い                                   |  |  |  |  |  |  |  |
|                                                          |  |  |  |  |  |  |  |
|                                                          |  |  |  |  |  |  |  |
| < 戻る( <u>8</u> ) 次へ( <u>1</u> ) > キャンセル                  |  |  |  |  |  |  |  |

復元先を指定します。先ほど選択したバックアップ イメージはハードディスク全体のバックアップ イメ ージになりますので、復元先のハードディスクを指 定し、[次へ]をクリックします。

選択したハードディスクのすべてのデータが削除され、復元されますので、ご注意ください。

| 2 | 復元ウィザード                                 |  |  |  |  |  |  |  |
|---|-----------------------------------------|--|--|--|--|--|--|--|
| 2 | 復元の機要<br>復元先を確認してください。                  |  |  |  |  |  |  |  |
|   | 変更内容を表示 ベーシック ハードディスク 0                 |  |  |  |  |  |  |  |
|   | 操作即のパーティション:<br>*: 空き                   |  |  |  |  |  |  |  |
|   | 操作後のパーティション:                            |  |  |  |  |  |  |  |
|   | 稀行するには、[次へ]をクリックしてください.                 |  |  |  |  |  |  |  |
|   | < 戻る( <u>B</u> ) 次へ( <u>N</u> ) > キャンセル |  |  |  |  |  |  |  |

実行前と実行後のディスクの内容が確認できます。 問題がなければ、[次へ]をクリックして復元を開始 します。

操作画面内の「復元ウィザード」から実施した時は ウィザード「完了」となりますので、「適用」ボタンを 押してください。

| 進捗情報                                                                                                    |           |          |       |                      |  |  |  |  |
|----------------------------------------------------------------------------------------------------|-----------|----------|-------|----------------------|--|--|--|--|
| 操作リスト:                                                                                                    | サブ操作の進行状況 |          |       |                      |  |  |  |  |
| 1: パーティションまたはディン                                                                                                    |           |          |       |                      |  |  |  |  |
|                                                                                                    | 操作の進行状況   |          |       |                      |  |  |  |  |
|                                                                                                    |           |          |       |                      |  |  |  |  |
|                                                                                                    | 経過時間:     | 00:00:41 | 残り時間: | 00:05:31             |  |  |  |  |
|                                                                                                    | コピー済み:    | 301.1 MB | 読み取り: | 370.0 MB (14.8 MB/s) |  |  |  |  |
|                                                                                                    | 残り:       | 2.2 GB   | 書き込み: | 370.0 MB (28.5 MB/s) |  |  |  |  |
|                                                                                                    |           |          |       |                      |  |  |  |  |
| 11111                                                                                                    |           |          |       |                      |  |  |  |  |
| ディスク0をファイルから復元:/mnt/disk/hdb1/ディスク全体/ディスク全体,PBF<br>バックファブ イメージ ディスク全体_0000p.000 を開いています<br>基本パーティション0(ディスク0)をファイルから復元:/mnt/disk/hdb1/ディスク全体/ディスク全<br>データを書き込んでいます |           |          |       |                      |  |  |  |  |
| キャンセル                                                                                                    |           |          |       |                      |  |  |  |  |

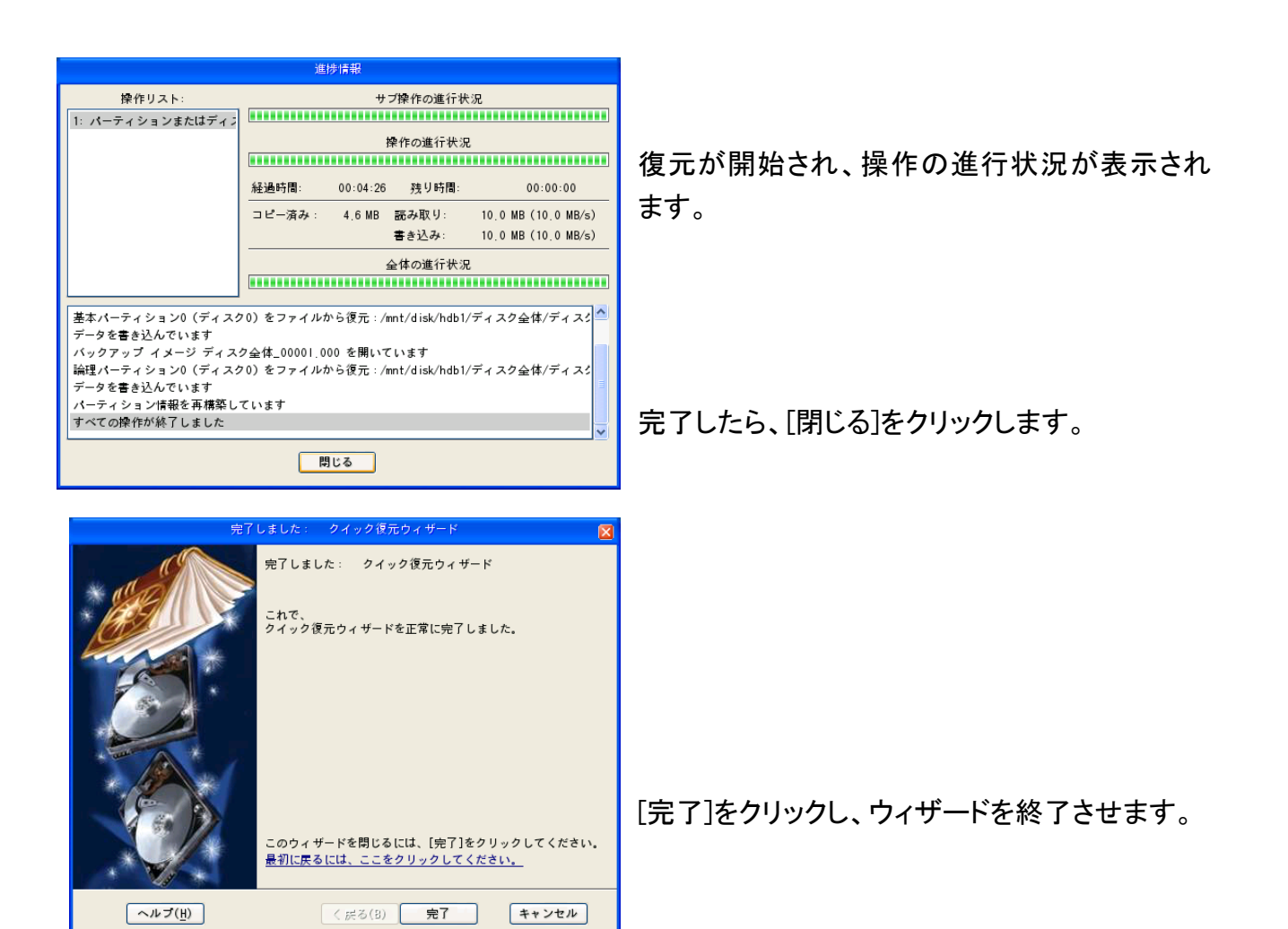

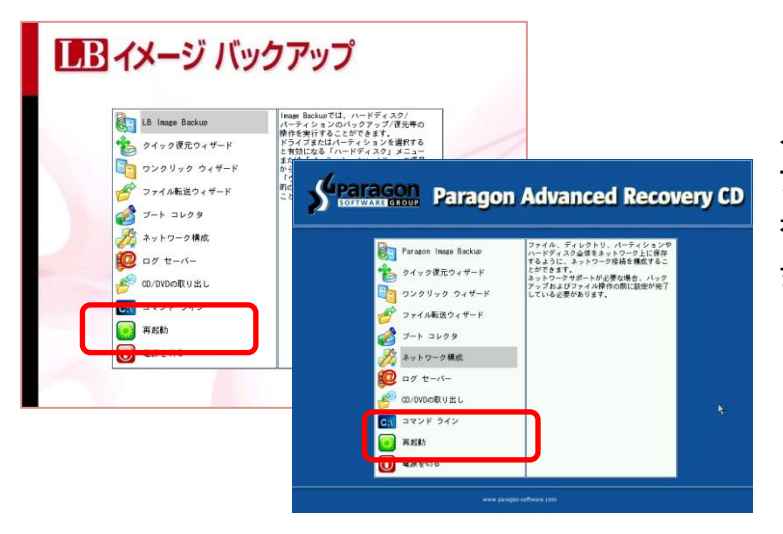

メインメニューが表示されるので、ドライ ブから CD/DVD を取り出して、[再起動] をダブルクリックします。PC が再起動し ますので、復元状況を確認します。